# Enable Online Checkin

For **Expedia** guests

hotelinking

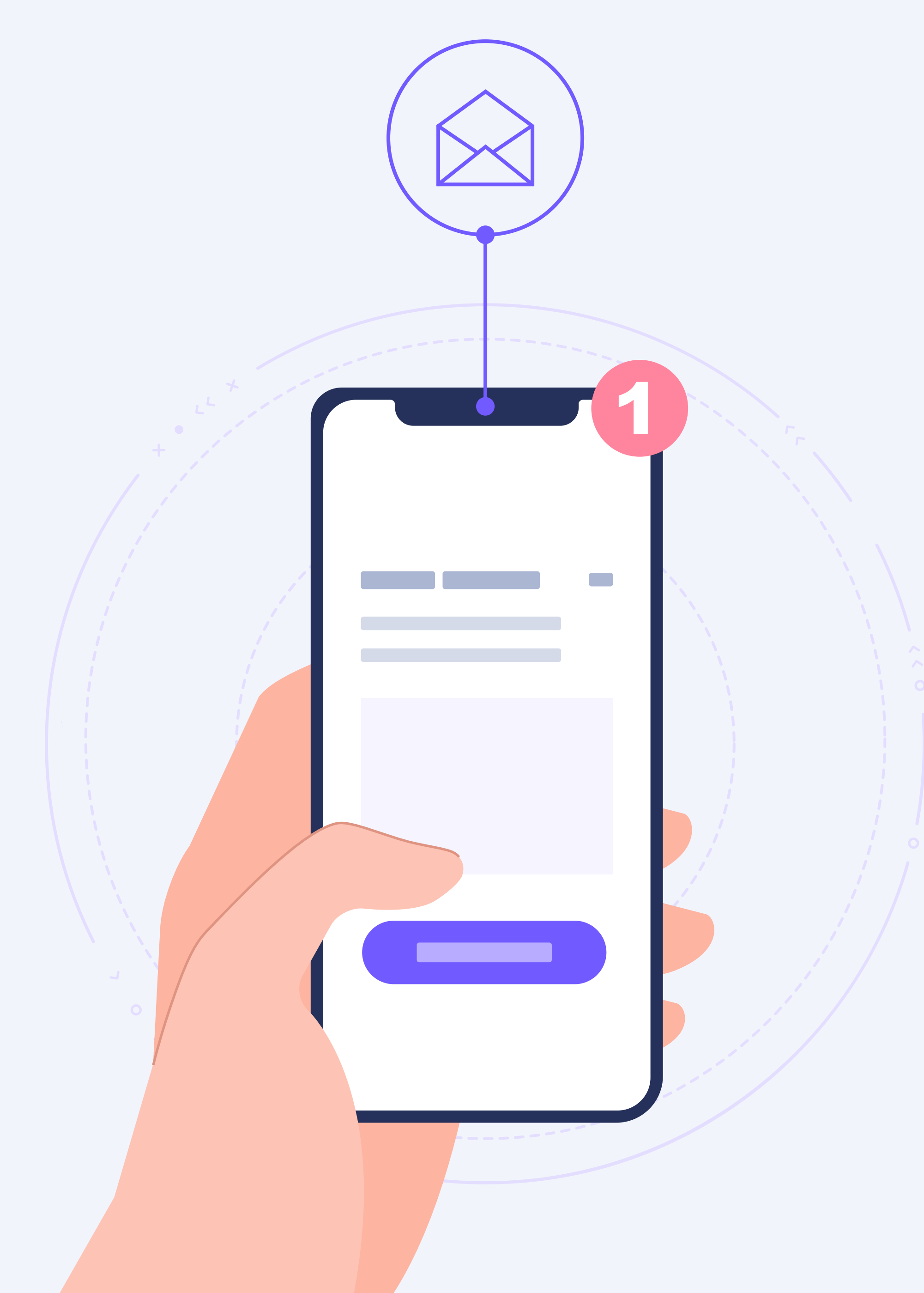

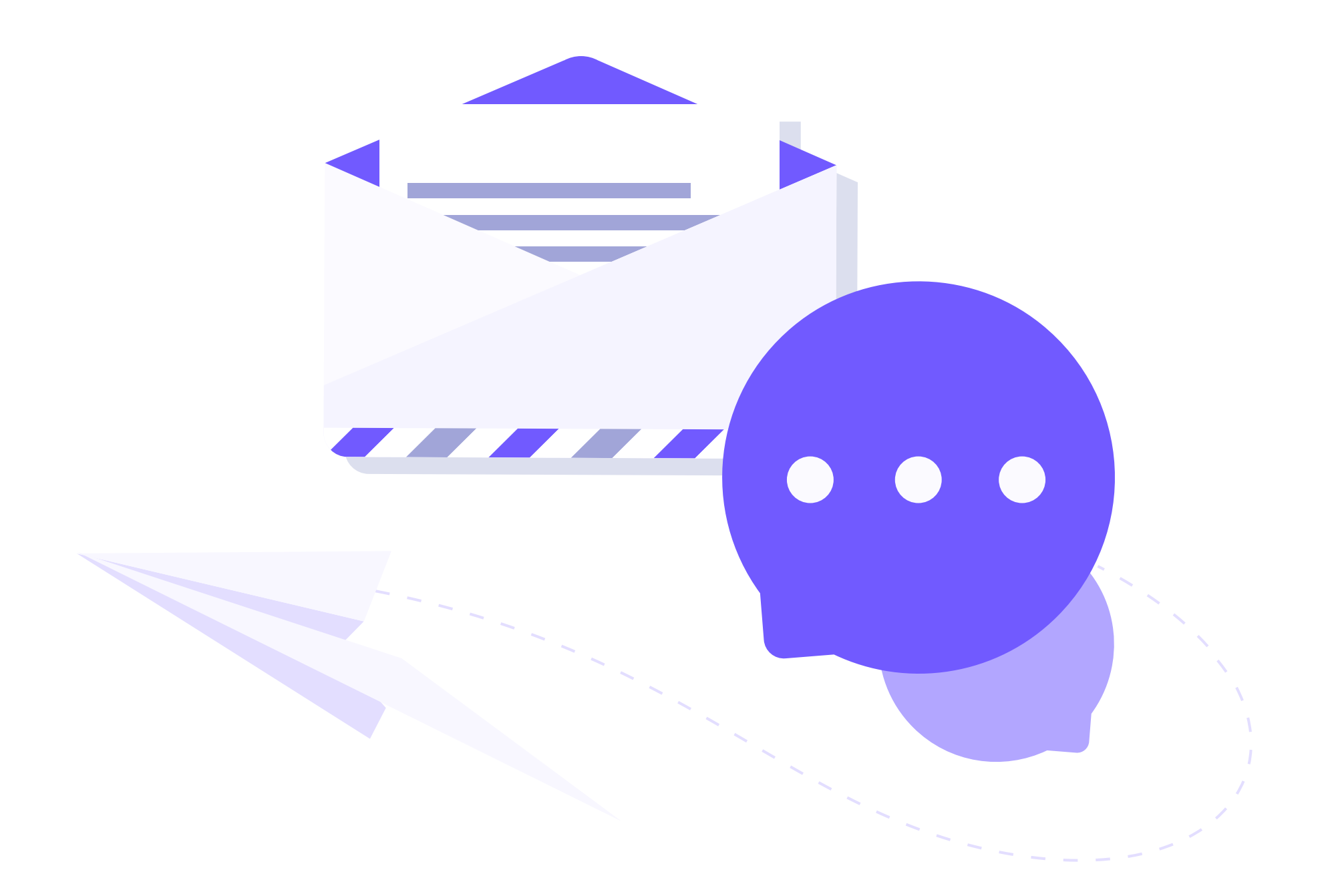

# **Enable Online Checkin** for Expedia guests

# Enable Online Checkin

Online Checkin enables guests to check-in online from any device, in an automated manner and without involving a receptionist.

Travellers with **bookings from any channel** (direct web, TTOO, OTA) can easily check-in online before the arrival or upon arrival to the hotel using its WiFi.

Since it is a **100% web tool**, you can easily promote it both on the corporate website, pre-stay emails, QR codes, or as a kiosk at the reception on any tablet.

It is even possible to offer an easy and secure online check-in to guests who have booked through intermediaries such as OTAs and TTOOs.

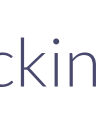

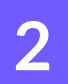

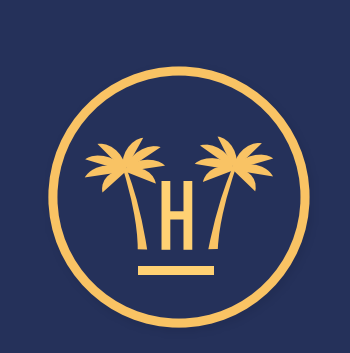

Welcome to Hotel Paraíso

BOOKING **HK22GFD898** 

## Select a guest and Check-in:

Adult 1 Adult 2 Child 1, 14 years old

CONTINUE  Enable Online Checkin

# How to check-in online from Expedia?

To enable guests with bookings from Expedia to check-in online, we indicate the following steps that you must follow on the Expedia Partner Central platform that the OTA makes available to manage hotels on their website.

The objective is to create an automated email with the link to **Online Checkin** so that guests who booked on Expedia can check-in at your property.

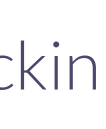

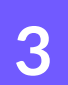

| Search Partner Central Q | + Create new template         |
|--------------------------|-------------------------------|
| Home                     | Smart templates New (i)       |
| Rooms and rates          | Post-stay review requests     |
| Marketing                |                               |
| Reservations             | Custom templates (i)          |
| Guest relations 7        | INFO CIERRE + DESVIO PPC (DE) |
| Payments                 |                               |
| Property details         | deseo ingles                  |
| Revenue management 65    | PRE CHECK-IN (ES-EN-DE)       |
| Analytics                | INFO CIERRE + DESVIO PPC (EN) |
| Internal tools           |                               |
| Help and support         | INFO CIERRE + DESVIO PPC (ES) |

To create and schedule a message template, go to the Expedia Partner Central menu. In the left column, under Reservations, you will find **Guest Relations**. Select **Messages** and click **Templates**.

# New template

Save time by drafting a template to answer frequently asked questions about your property from guests.

You can set up templates to go out automatically to all guests on a set schedule, or include them in replies to individual guests as needed.

#### Template Name

(Guests won't see this)

Your message

Type your message here Insert custom information: No attachments selected Select Y

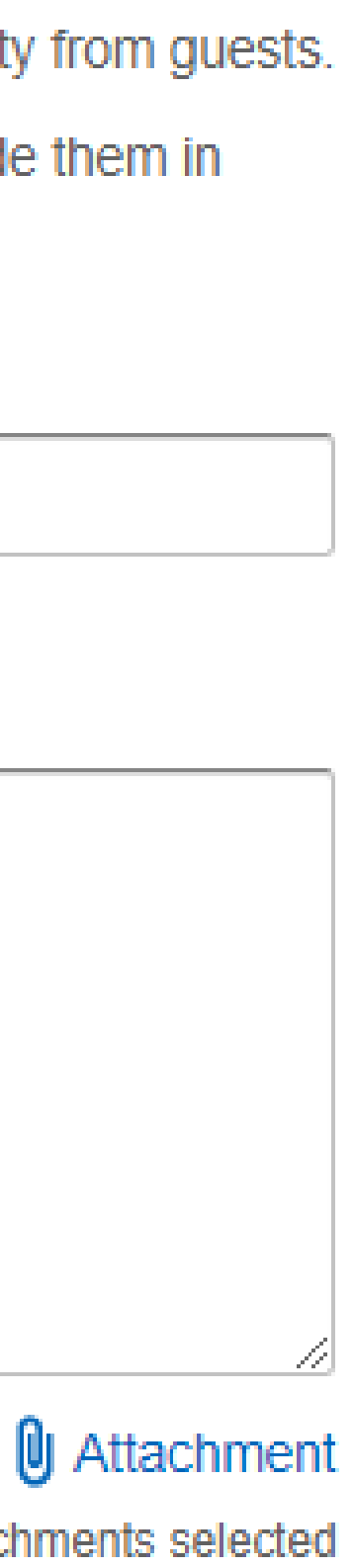

#### Post-stay review requests

Custom templates (i)

INFO CIERRE + DESVIO PPC (DE)

deseo ingles

PRE CHECK-IN (ES-EN-DE)

INFO CIERRE + DESVIO PPC (EN)

INFO CIERRE + DESVIO PPC (ES)

Deseo alemán

#### replies to individual guests as needed.

#### Template Name

(Guests won't see this)

#### Your message

Type your message here

#### Insert custom information:

| Select                                                                       | ~ |                                                   |
|------------------------------------------------------------------------------|---|---------------------------------------------------|
| Select                                                                       |   |                                                   |
| Guest Name<br>Hotel Name<br>Check-In Date<br>Check-Out Date<br>Shopping Site |   | out automatically to the g<br>want to reach them. |

Save

### Enable Online Checkin

Select Create new and fill out the following data:

- Template Name: to identify templates (guests do not see this name).
- Message: the body of the email text. Here you have to insert the link to Online Checkin so guests who booked on Expedia can check-in.
- Custom information: here you can include other information in the mail, such as the name of the guest or the property, the date of arrival or departure and the ID of the reservation (these fields were previously known as 'Dynamic Tags').
- Attach file: upload maps, instructions to make the entry or other attachments.

ests

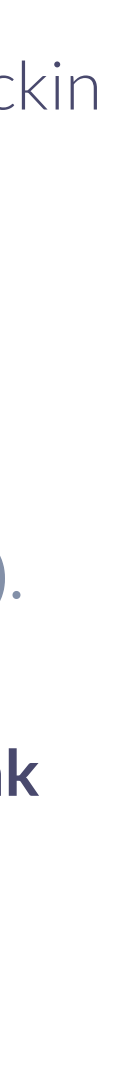

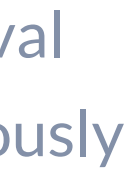

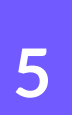

| PRE CHECK-IN (ES-EN-DE)       |                                                                                                    |                         |                                       |         |
|-------------------------------|----------------------------------------------------------------------------------------------------|-------------------------|---------------------------------------|---------|
| INFO CIERRE + DESVIO PPC (EN) | Insert custom information:                                                                                                    |                         | 0 At                                  | tachr   |
| INFO CIERRE + DESVIO PPC (ES) | Select 🗸                                                                                                    |                         | No attachmen                          | ts sele |
| Deseo alemán                  | New Send on a schedule<br>Schedule this message to go<br>you want to reach, when you                                                                                                    | out auton<br>want to re | natically to the guests<br>each them. |         |
|                               | When do you want to send                                                                                                    | this mess               | sage?                                 |         |
|                               | 0<br>To send on the same day,<br>enter 0.<br>Starting immediately (no ender the second second s | days<br>and date)       | After booking                         | *       |
|                               |                                                                                                    |                         |                                       |         |

## Enable Online Checkin

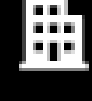

### achmei selecte

Enable the **Send on schedule** option to activate the schedule settings.

Here you can choose when you want to send the message. You can choose among these options: after reservation, before the arrival, after the arrival, before the departure and after the departure.

You can also select if you want to start sending the template immediately (with no end date) or at a certain interval. Every scheduled message will be sent at 22:00 in the local time of your property.

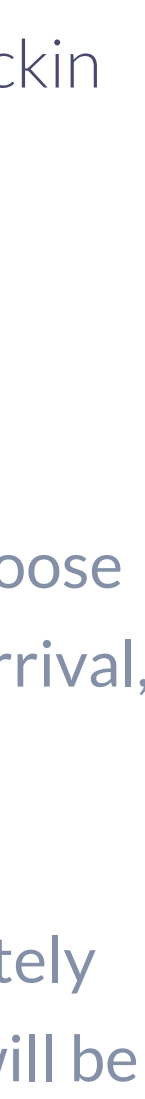

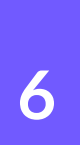

# **Related content**

| Online Checkin                        |     | - |
|---------------------------------------|-----|---|
| Enable Online Checkin For Booking gue | sts |   |
| Online Checkout ×                     | ×   |   |
| Digital Payments                      | [:  |   |

# Enable Online Checkin

| Online Checkin video                  | × |     |
|---------------------------------------|---|-----|
| Suite of contactless tools for hotels |   |     |
| Contactless technology for hotels     |   | - P |

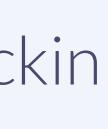

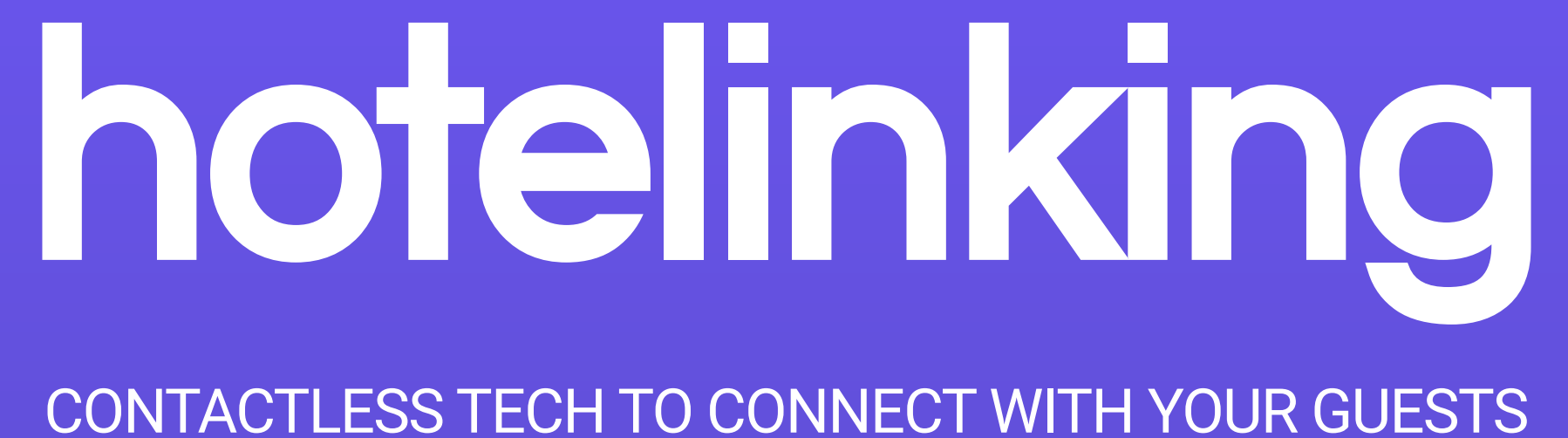

Carretera de Valldemossa, Km. 7,4 Parc Bit. Edifici Disset 3ª Planta Puerta D7, 07120 www.hotelinking.com | help@hotelinking.com

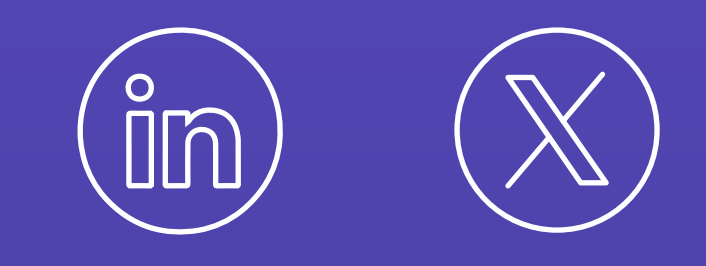

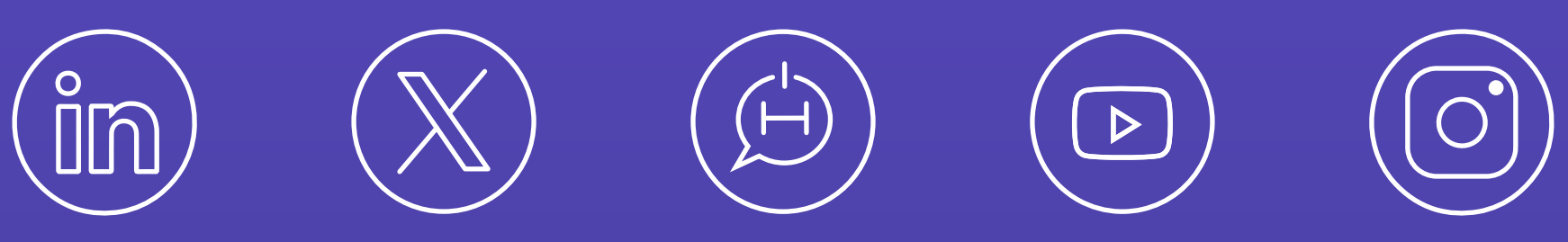